- |

HUB

Роп

## ネットワークカメラ モニタリングユニット エルーア 5/6 全方位カメラ登録時の手順と注意事項

- エルーアと全方位カメラ(WV-S4156/4556/4176/4576 以下、全方位カメラ)をカメラ登録します。
  エルーアにて「かんたん設定」「手動登録」いずれかによりカメラ登録します。
  - ※参考:「かんたん設定」は、工場出荷状態(初期化)の カメラのみを対象にしています。

②PC でカメラのブラウザーを開き、以下の設定を行います。

圓質

リフレッシュ間隔

ユニキャストポート番号1(画像)

ユニキャストポート番号2(音声)

配信方式

GOP制御

オ−トviqs

- 【操作】 [設定]→(ユーザー名、パスワード入力)→[カメラ] 1) 撮像モードを設定してください ※注 : 本機は4ストリームモードには対応しておりません。
  - 2) 解像度を設定してください
    M-JPEG でお使いの場合は[JPEG(1)]を、
    H.264(H.265)でお使いの場合は[ストリーム(1)]、または[ストリーム(2)]を設定ください

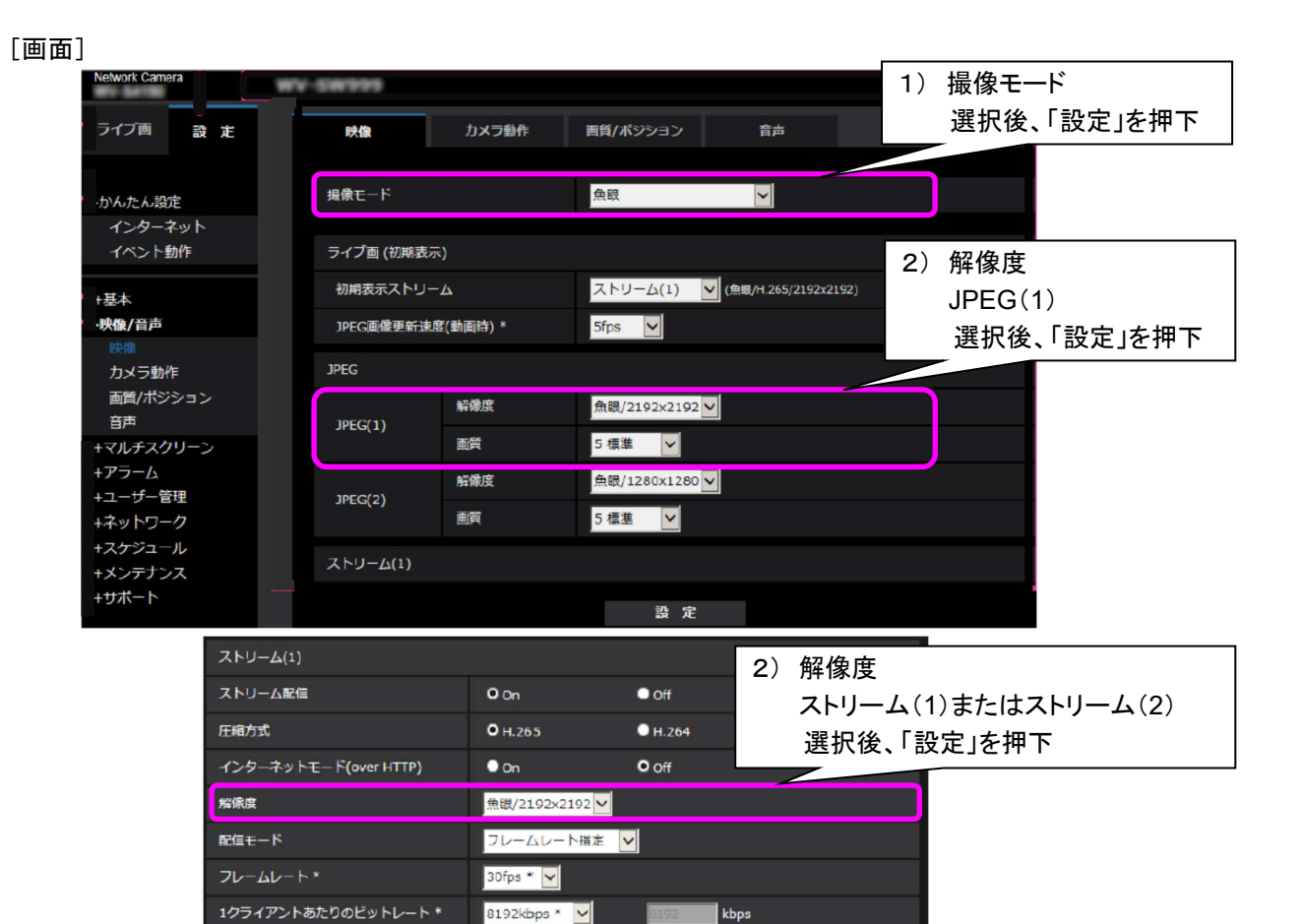

O off

ユニキャスト(ポート番号設定:オート) 🗸

(1024-50000) (1024-50000)

標準 🗸

Off

● On 1s 🗸 ③エルーアの「カメラ詳細設定」画面で、カメラのブラウザーで設定した解像度に合わせて画像サイズを設定する

【操作】 エルーアのリモコンで[メニュー]→(パスワード 初期値「11111」)→[カメラ設定]→ (全方位カメラの)[詳細]→カメラ詳細設定画面(下記)

> 先程、ブラウザーで設定した解像度と同じアスペクト比の解像度を、 「カメラ詳細設定」画面の[画像サイズ]の中から選びます。

また、[配信フォーマット]も、ブラウザーで設定したものと合わせてください。 最後に[設定保存]を押下してください。

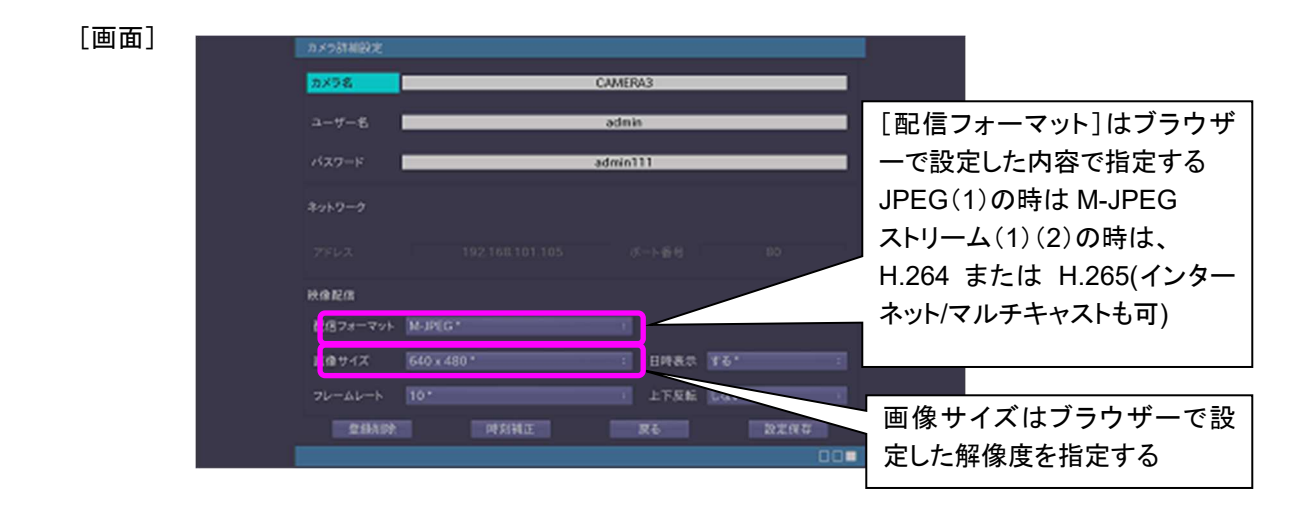

## ④注意事項

- ①~③の手順で設定しないと、アスペクト比がずれ、望んだ画像にならないことがあります。
- 以下の撮像モードには対応しておりません。ご注意ください。
  4ストリーム
  カノニ知免疫にいての知免疫はたら出来ません (フェレロまた)
- カメラ解像度に以下の解像度は指定出来ません(フル HD を超える値は設定不可です)。
  2992×2992/2560×1920/2560×1440/2192×2192/2048×1536/1600×1200/
  800×600/320×180/320×320
- JPEG は、JPEG(2)が取得出来ません。特に、以下の撮像モードの時は、取得出来ない撮像モードに ご注意ください。
  - 魚眼+ダブルパノラマ時のダブルパノラマ 魚眼+4画 PTZ 時の4画 PTZ 魚眼+パノラマ時のパノラマ
- 4 画 PTZ をお使いの場合、本機からのカメラ操作は左上の画像のみとなります。
- 上下反転機能は、撮像モードが<天井>、かつ、ダブルパノラマ/4画 PTZ/1画 PTZ のいずれかの場合のみ有効です。

以上